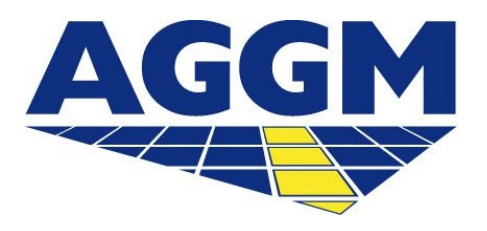

Austrian Gas Grid Management AG

## **Beendigung BGV Aktivität**

AGGM-Plattform

- Die Beendigung der Aktivität als BGV ist durch einen Nutzer über den Log-in Bereich der AGGM-Plattform anzustoßen (s. Folie 4).
- Für die Beendigung der BGV-Aktivität muss E-Control einen Widerrufsbescheid ausstellen.
- Es liegt in der Verantwortung des BGVs, die noch eventuell enthaltenen Mengen zu entfernen.
- Die Schritte einer Beendigung eines BGVs werden im folgenden Leitfaden beschrieben.

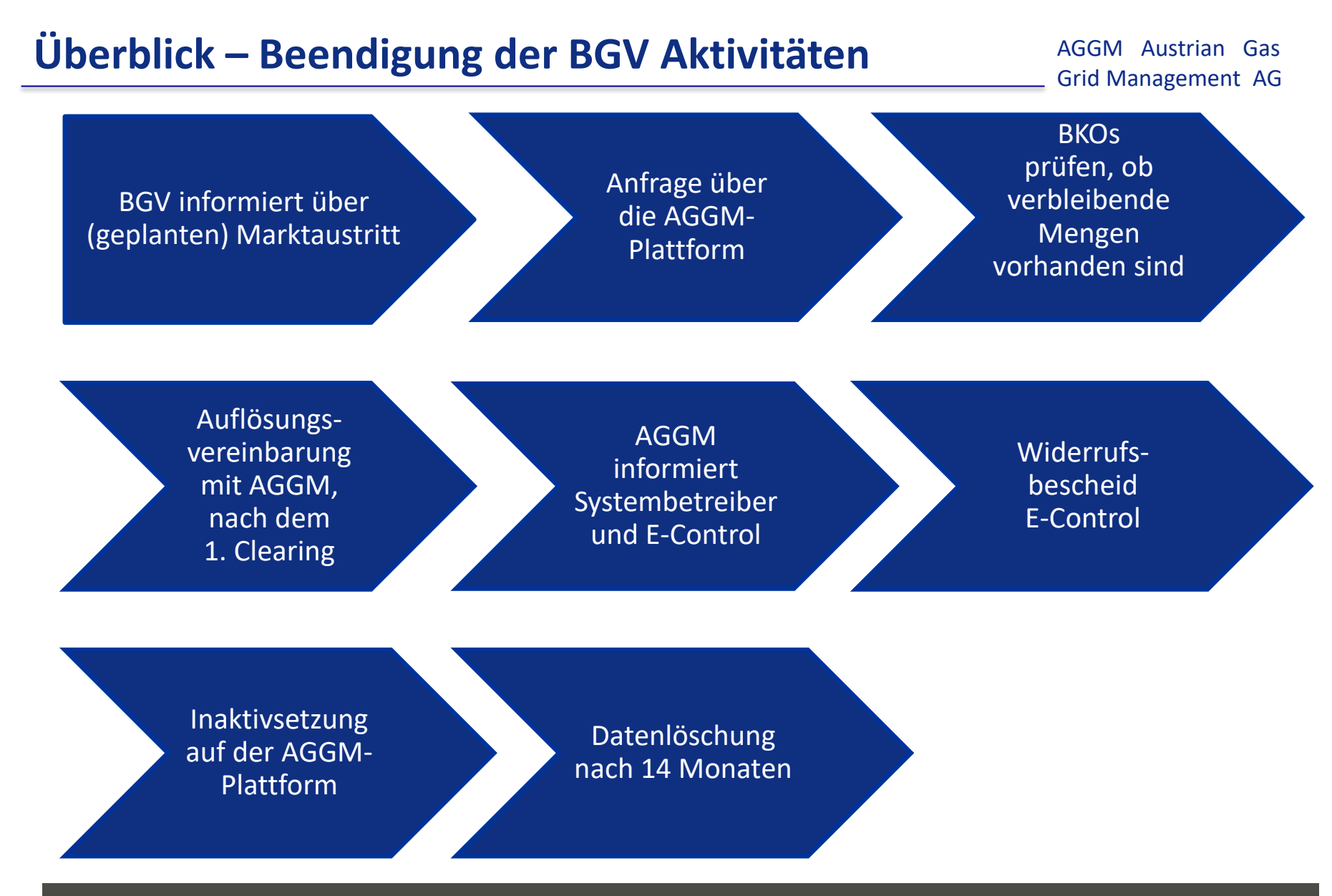

www.aggm.at

|     |      |    | -      |     |
|-----|------|----|--------|-----|
| Nac | hric | ht | erstel | len |

|  | - |  | 1 |
|--|---|--|---|
|  |   |  |   |
|  |   |  |   |
|  |   |  |   |

 BGV informiert mit einer Nachricht von der Plattform (Mein Profil > Nachricht erstellen) über den Marktaustritt.

| Stammdatenänderung                               |  | Nachricht                                                                        |  |  |
|--------------------------------------------------|--|----------------------------------------------------------------------------------|--|--|
| Hier können Firmeninformationen geändert werden. |  | Falls Sie Anmerkungen haben, schicken Sie uns Ihre Anfrage über das Eingabefeld. |  |  |
| Stammdaten ändern                                |  | Nachricht erstellen                                                              |  |  |

Nach der Übermittlung der Nachricht leitet AGGM die nächsten Schritte ein.